## ZAKŁADAMY KONTO POCZTOWE W SERWISIE GOOGLE

- 1. W przeglądarce internetowej, w linii adresu wpisz adres: google.pl
- 2. Kliknij w prawym górnym rogu w ikonę APLIKACJE GOOGLE (patrz rysunek poniżej).

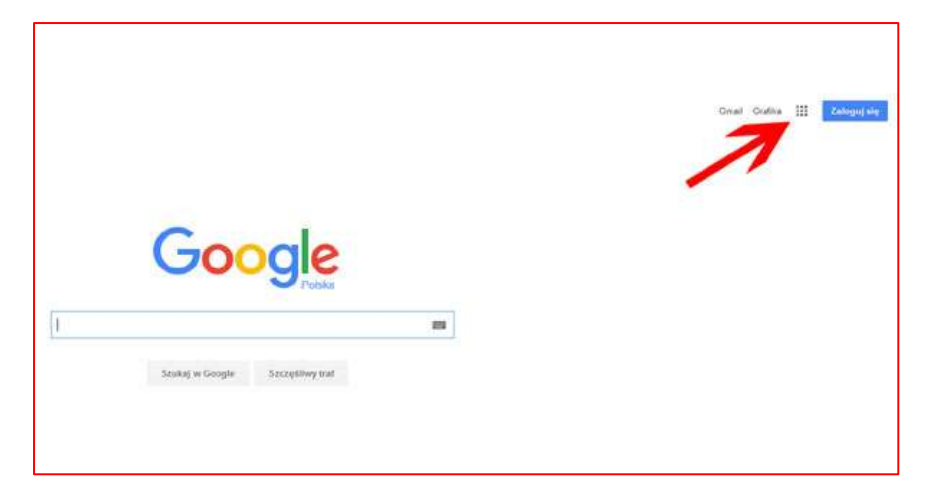

3. Kliknij w ikonę z poleceniem GMAIL (patrz rysunek poniżej).

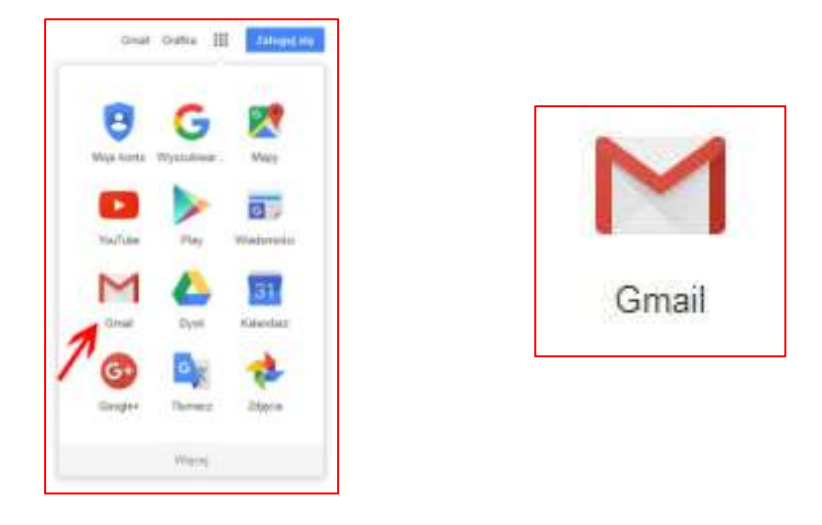

- Uzupełniamy prosty formularz zawierający podstawowe dane (patrz rysunek poniżej), pamiętając, że dolna granica wieku osób zakładających konto to 13 lat (bierzemy pod uwagę dzień i miesiąc urodzenia):
  - a. wpisujemy swoje imię i nazwisko
  - b. proponujemy nazwę użytkownika (dla celów szkolnych: poprzedzamy literką g i cyfrą 2 i oddzielamy kropką, nie używamy typowo polskich zmiękczeń: ą, ę, ś, ć, ż, ź, ł, ó, ń, stosujemy małe litery, wpisujemy swoje imię i pierwszą literę nazwiska)

PRZYKŁAD:

Henryk Sienkiewicz g2.henryks@gmail.com

- c. wpisujemy tajne hasło i potwierdzamy je ponownym wpisem
- d. wybieramy swoją datę urodzenia
- e. nie jest konieczne podanie swojego numeru telefonu oraz alternatywnego adresu mail jeśli go posiadamy.
- f. przepisujemy tekst z obrazka, aby dokonać weryfikacji danych.
- g. pozostawiamy zaproponowaną lokalizację
- h. wybieramy polecenie NASTĘPNY KROK.

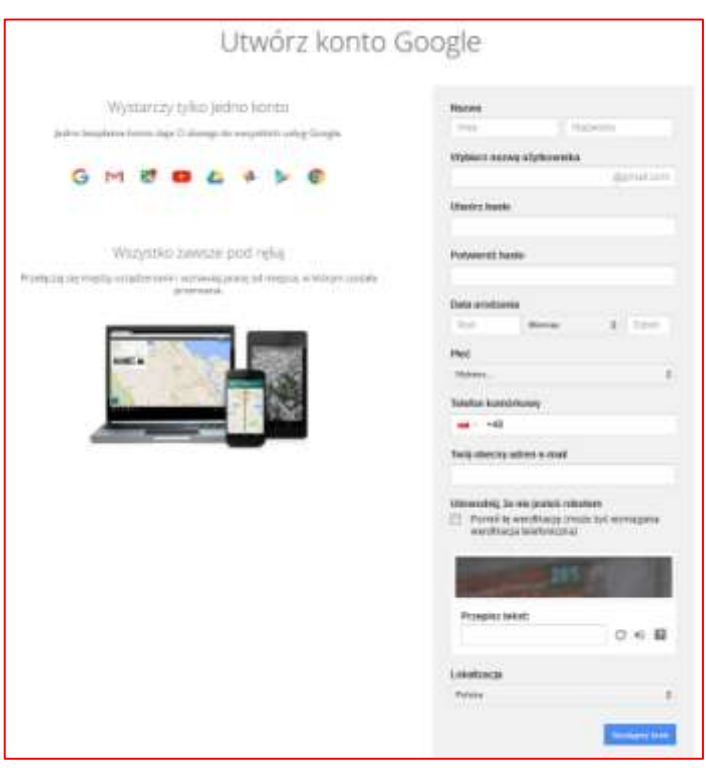

5. Pojawia się okno powitalne (patrz rysunek poniżej), w którym wybieramy polecenie PRZEJDŹ DO GMAIL.

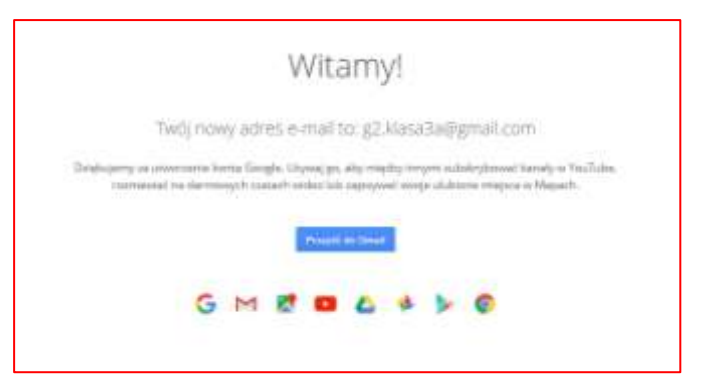

6. Możemy przeglądnąć prezentację konta lub ją zamknąć i rozpocząć korzystanie z niego.

| Google                                                                                                    |                       |                                                                                                    |       | <b>H</b> |      |
|----------------------------------------------------------------------------------------------------|-----------------------|----------------------------------------------------------------------------------------------------|-------|----------|------|
| brief -                                                                                                    | 0 -                   |                                                                                                    | 10010 |          | 0    |
| Contract (2)<br>Contract (2)<br>Contr | D then                | A function i i for a                                                                                                    |       |          |      |
|                                                                                                    | Toget Imate           | Network handly marks among and adaptions of the other strategy that the other from the barrier of the datapets                                                                                                    |       |          | 169  |
|                                                                                                    | in the second second  | We programphe with teach windows a high strapse addressed backs. They have to be in a party of the start of the traps of the start of the straps of the start of the start of |       |          | 20.0 |
|                                                                                                    | 21 D Breatflorde      | by obtained a loost obligation of longitudes (and a finite first longitude or one or any second so that first herein any second                                                                                                    |       |          | 40   |
| <b>6</b> , mar - 18                                                                                                    | te estat              | Anne and a constraint of the set of the set |       |          | 1    |
|                                                                                                    | Connect Collaboration | must human                                                                                                    |       |          |      |
|                                                                                                    |                       |                                                                                                    |       |          |      |
| Ref. option of contrasts<br>(State<br>Registration only)                                                                                                    |                       |                                                                                                    |       |          |      |

## UWAGA:

Jeśli na komputerze, na którym pracujesz, ktoś wcześniej zakładał konto GMAIL lub logował się na swoim koncie GMAIL, po kliknięciu w ikonę z poleceniem GMAIL (patrz powyżej - punkt 3), zamiast okna z formularzem utworzenia konta pojawią się okna pokazane na rysunkach poniżej.

Jeśli klikniesz w polecenia oznaczone CZERWONYMI STRZAŁKAMI pojawi się okno z formularzem (patrz powyżej – punkt 4).

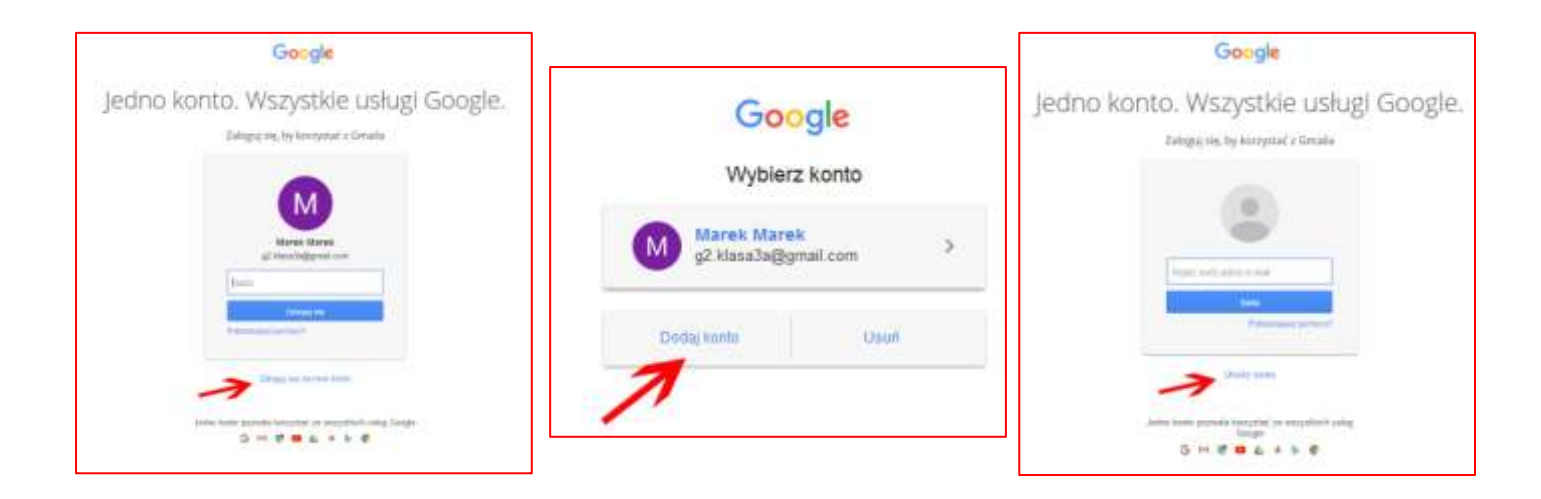